## Anlegen Freundschaftsspiel im DFBnet

Auf die Internetseite DFBnet.org gehen und den Bereich Freundschaftsspiele anwählen.

| Kontakt   Impressum   AGB  | Startseite Produktionsumgebung Stortseite                                                                                           |
|----------------------------|----------------------------------------------------------------------------------------------------|
| DFBnet SpielPLUS           | DFBnet Schulungsumgebung                                                                                                    |
| Ergebnismeldung_neu        | Die Schulungsumgebung bietet Ihnen während der                                                                                      |
| Meisterschaftsspiele       | Lehrveranstaltung Gelegenheit die Funktionalitäten des DFBnet                                                                       |
| Turnier- und Pokalspiele   | näher kennen zu lernen. Bei sämtlichen Daten in den Schulungs-                                                                      |
| Freundschaftsspiel         | Anspruch auf Gültigkeit, Aktualität und Vollständigkeit der                                                                         |
| Schiedsrichteranse         | Informationen kann nicht erhoben werden.                                                                                            |
| Spielbericht               | Wählen Sie eines der Module aus dem Navigationsbereich, um die                                                                      |
| Sicherheitsmeldungen       | gewünschte Anwendung aufzurufen.                                                                                                    |
| Spieltagsreport Sicherheit | Die Zugangsdaten zur <b>Schulungsumgebung</b> werden Ihnen zu Begin                                                                 |
| Sportgerichtsbarkeit       | der Lenrveranstaltung von Inrem Referenten zugeteilt. Durch Eingabe<br>Ihrer Anwendernummer und dem zugehörigen Kennwort können Sie |
| DFBnet Verband             | sich am System anmelden.                                                                                                    |

## Danach mit der Vereinskennung einloggen.

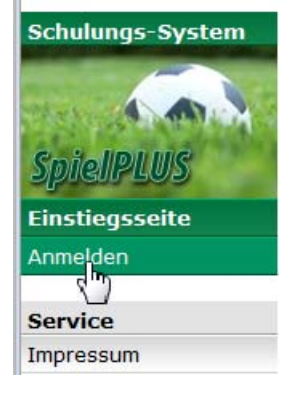

## In der linken Navigation Freundschaftsspiele anwählen.

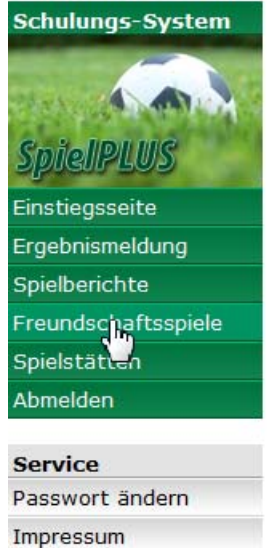

Es erscheint eine Übersicht der bereits angelegten Freundschaftsspiele.

#### Meine Freundschaftsspiele

| Hier di    | Hier die Übersicht meiner aktuellen Freundschaftsspiele |                          |                      |                                       |                             |                              |      |                 |              |  |  |
|------------|---------------------------------------------------------|--------------------------|----------------------|---------------------------------------|-----------------------------|------------------------------|------|-----------------|--------------|--|--|
|            | meine Freundso                                          | chaftsspiele             | Fre                  | Freundschaftsspiele in meinem Bereich |                             |                              |      |                 |              |  |  |
|            | <sup>™</sup> Spielkennung                               | <sup>™</sup> Staffelname | <sup>™</sup> ∆ Datum | 🛯 🗛 🗛 🗛                               | <sup>™</sup> Heimmannschaft | <sup>™≜</sup> Gastmannschaft | ™≜HT | <sup>∀</sup> GT | Status       |  |  |
|            | 240630002                                               | FSEJ/KLB/HA              | 09.10.09             | 1700                                  | TuS Ennepetal               | SpVg Linderhausen<br>1920    | 8    | 4               | <b>()</b>    |  |  |
| <u>9</u> 9 | 240313011                                               | FSAJ/KLA/HA              | 17.10.09             | 1200                                  | TuS Ennepetal               | TuS Plettenberg              | 3    | 6               | ŐI 🌆         |  |  |
|            | 240630005                                               | FSEJ/KLB/HA              | 23.10.09             | 1700                                  | TuS Ennepetal               | SV Boele-Kabel               | 14   | 3               | <b>01</b>    |  |  |
|            | 240314014                                               | FSBJ/KLA/HA              | 24.10.09             | 1100                                  | TuS Ennepetal               | SpVg Hagen 1911              | 3    | 2               | <b>01 11</b> |  |  |
|            | 240937001                                               | FSFJ/KLA/HA              | 25.10.09             | 1200                                  | TuS Ennepetal 1911          | FSV Gevelsberg               | 2    | 6               | ŐI 🌆         |  |  |
|            | 240313012                                               | FSAJ/KLA/HA              | 28.10.09             | 1915                                  | TuS Ennepetal               | TSC Eintracht<br>Dortmund II | 0    | 3               | <b>01 II</b> |  |  |
|            | 240316003                                               | FSAJ/KLB/HA              | 31.10.09             | 1615                                  | TuS Ennepetal 1911 II       | BV Westfalia Wickede<br>II   | 6    | 2               | <b>91 11</b> |  |  |
|            | 240313015                                               | FSAJ/KLA/HA              | 14.11.09             | 1500                                  | TuS Ennepetal               | SC Westfalia Herne           |      |                 | ê () 🏧       |  |  |
| Seite :    | 1/1 (8 Treffer insg                                     | esamt)                   |                      |                                       |                             |                              |      | 1               |              |  |  |

Drucken

In der linken Navigation "Spiel anlegen" auswählen.

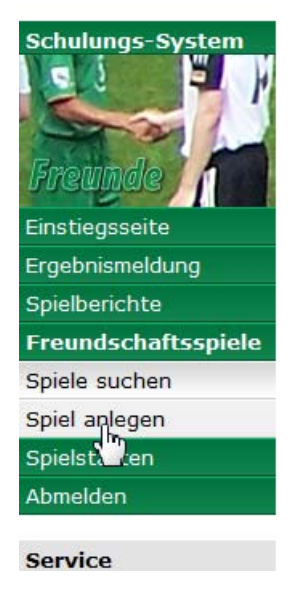

Mannschaftsart auswählen und den Button suchen anklicken.

| Mannschaft suchen aus:   |                                                  |      |
|--------------------------|--------------------------------------------------|------|
| Saison:                  | 09/10 💌                                          |      |
| Mannschaftsart:          | Herren<br>A-Junioren<br>B-Junioren<br>C-Junioren | *    |
| Verein:                  | TURN-U.SPORTVEREIN ENNEP<br>1911 E.V.            | ETAL |
| nur Vereinsmannschaften: | Zurück                                           |      |

Die entsprechende Mannschaft mit dem linken Icon übernehmen.

tsb 100

| Tr                                                                                                    | offorlicto Mannschaftssuch                                            | 10       |                   |   |                |                                                                       | tch 104 |  |  |
|----------------------------------------------------------------------------------------------------|-----------------------------------------------------------------------|----------|-------------------|---|----------------|-----------------------------------------------------------------------|---------|--|--|
| Die                                                                                                    | Diese Mannschaften wurden mit den vorgegebenen Suchkriterien gefunden |          |                   |   |                |                                                                       |         |  |  |
| <sup>™</sup> Verein <sup>™</sup> Vereins-Nr. <sup>™</sup> Bezeichnung <sup>™</sup> MS-Nr. <sup>™</sup> Gebiet <sup>™</sup> Spielklasse |                                                                       |          |                   |   |                |                                                                       |         |  |  |
| E                                                                                                    | TURN-U.SPORTVEREIN<br>ENNEPETAL 1911 E.V.                             | 21130009 | TuS Ennepetal     | 1 | Kreis<br>Hagen | Kreisliga A, Kreisturnier, Kreispokal,<br>Verbandspokal, Verbandsliga | Herren  |  |  |
| Ę                                                                                                    | TURN-U.SPORTVEREIN<br>ENNEPETAL 1911 E.V.                             | 21130009 | TuS Ennepetal II  | 2 | Kreis<br>Hagen | Kreisliga A                                                           | Herren  |  |  |
| E                                                                                                    | TURN-U.SPORTVEREIN<br>ENNEPETAL 1911 E.V.                             | 21130009 | TuS Ennepetal III | 3 | Kreis<br>Hagen | Kreisliga A, Kreisliga C                                              | Herren  |  |  |
| Seite 1/1 (3 Treffer insgesamt)                                                                                                    |                                                                       |          |                   |   |                |                                                                       |         |  |  |
| Drucken Neue Suche anpasse                                                                                                    |                                                                       |          |                   |   |                |                                                                       |         |  |  |

# Die Grunddaten für das Spiel eingeben und den Gegner über den Button "Hinzufügen" ergänzen

| Grunddaten              |                                                                                 | <b></b>               |                                                                                       |
|-------------------------|---------------------------------------------------------------------------------|-----------------------|---------------------------------------------------------------------------------------|
| Saison:<br>Spielklasse: | 09/10<br>Kreisliga A                                                            | Spiel<br>imme<br>Am b | klasse bei Kreisligamannschaften<br>er Kreisliga A.<br>besten die Vorgaben beim Kreis |
| Spieldatum:             | 07.02.2010 (dd.mm.yyyy)                                                         | erfra                 | gen.                                                                                  |
| Anstoßzeit:             | 1500 (hhmm)                                                                     | Datur                 | n und Uhrzeit einstellen.                                                             |
| Spielstätte:            | 2100139032 Bremenstadion KP                                                     | Bei d                 | er Uhrzeit kein Trennzeichen eingeben                                                 |
| Heimmannschaft:         | Ändern Löschen<br>TuS Ennepetal II, TURN-U.SPORTVEREIN ENNEPETAL 1911<br>Ändern | E.V.                  | Sportplatz wird vorgeschlagen. Kann aber geändert werden.                             |
| Gastmannschaft:         | Es wurde noch keine Gastmannschaft ausgewählt.<br>Hinzufügen                    |                       |                                                                                       |
|                         |                                                                                 |                       | Änderungen verwerfen Speichern                                                        |

Hier können Sie ein Freundschaftsspiel anlegen

Gegner hinzufügen: Den Landesverband, die Mannschaftsart und den Kreis einstellen. Danach einen Suchbegriff für den Vereine eingeben und auf die Lupe klicken.

| Saison:                        | 09/10                                           |
|--------------------------------|-------------------------------------------------|
| Landesverband:                 | Fußball- u. Leichtathletik-Verb                 |
| Mannschaftsart:                | Alt-Senioren                                    |
|                                | A-Junioren T                                    |
| Bezirk:                        | Bezirk Westfalen                                |
| Kreis:                         | KREIS HAGEN                                     |
| Filter für Vereine:            | Es wurde noch kein Filter für Vereine bestimmt. |
| Suchbegriff für Vereinsfilter: | italiano Vereinsfilter löschen                  |
| Mannschaft:                    |                                                 |
| nur Vereinsmannschaften:       |                                                 |

Den gesuchten Verein markieren und den Button "Verein übernehmen" anklicken.

| Treffer | liste Vereinssuche                                 |                  | tsb 114      |
|---------|----------------------------------------------------|------------------|--------------|
| Diese V | ereine wurden mit den vorgegebenen Suchkriterien g | gefunden         |              |
|         | Verein                                             | Va Vereinsnummer |              |
| -       | CENTRO RICREATIVO ITALIANO E.V.                    | 21130130         |              |
| Seite 1 | /1 (1 Treffer insgesamt)                           | (d) (d)          | <u>1</u> 🕑 🗵 |
|         |                                                    | Zurück Vereine ü | bernehmen    |

Danach links unten den Button "Suchen" anklicken.

| Mannschaften suchen            |                                                   |                              |                       | tsb 1 | .05 |
|--------------------------------|---------------------------------------------------|------------------------------|-----------------------|-------|-----|
| Hier können Sie die Mannsc     | haft für die Freundschaftsspiele s                | suchen                       |                       |       |     |
| Mannschaft suchen aus:         |                                                   |                              |                       |       |     |
| Saison:                        | 09/10                                             |                              |                       |       |     |
| Landesverband:                 | Fußball- u. Leichtathletik-Verb 💌                 |                              |                       |       |     |
| Mannschaftsart:                | Alt-Senioren<br>Altherren<br>Herren<br>A-Junioren |                              |                       |       |     |
| Bezirk:                        | Bezirk Westfalen                                  |                              |                       |       |     |
| Kreis:                         | KREIS HAGEN                                       |                              |                       |       |     |
| Filter für Vereine:            | <sup>™</sup> Vereinsnummer                        | Verein                       |                       |       |     |
|                                | 21130130                                          | CENTRO RICREATIVO ITALIANO E | .v.                   |       |     |
| Suchbegriff für Vereinsfilter: | italiano                                          | Vereinsfilter löschen        |                       |       |     |
| Mannschaft:                    |                                                   |                              |                       |       |     |
| nur Vereinsmannschaften:       |                                                   |                              |                       |       |     |
| Zurück                         |                                                   |                              | Mannschaft hinzufügen | Suche | n   |

Dann die gesuchte Mannschaft mit dem linken Icon übernehmen.

| Trefferliste Mannschaftssuche                                         |                          |                          |                          |                      |                     |                          |                  |  |
|-----------------------------------------------------------------------|--------------------------|--------------------------|--------------------------|----------------------|---------------------|--------------------------|------------------|--|
| Diese Mannschaften wurden mit den vorgegebenen Suchkriterien gefunden |                          |                          |                          |                      |                     |                          |                  |  |
| 🛯 🖉 Verei                                                             | n                        | <sup>™</sup> Vereins-Nr. | <sup>™</sup> Bezeichnung | <sup>™∆</sup> MS-Nr. | <sup>™</sup> Gebiet | <sup>™</sup> Spielklasse | <sup>™</sup> Art |  |
| CENTRO I                                                              | RICREATIVO ITALIANO E.V. | 21130130                 | C. R. Italiano           | 1                    | Kreis Hagen         | Kreisliga A, Kreispokal  | Herren           |  |
| Ste 1/1 (1                                                            | . Treffer insgesamt)     |                          |                          |                      |                     | K I <u>1</u>             |                  |  |
| Drucken                                                               |                          |                          |                          |                      |                     | Neue Suche Suche a       | anpassen         |  |

# Danach das Spiel speichern.

| Freundschaftsspiel a    | nlegen                                                   | tsb 102                        |
|-------------------------|----------------------------------------------------------|--------------------------------|
| Hier können Sie ein Fre | undschaftsspiel anlegen                                  |                                |
| Grunddaten              |                                                          |                                |
| Saison:                 | 09/10                                                    |                                |
| Spielklasse:            | Kreisliga A 🗨                                            |                                |
| Spieldatum:             | 07.02.2010 (dd.mm.yyyy)                                  |                                |
| Anstoßzeit:             | 1500 (hhmm)                                              |                                |
| Spielstätte:            | 2100139032 Bremenstadion KP                              |                                |
|                         | Ändern Löschen                                           |                                |
| Heimmannschaft:         | TuS Ennepetal II, TURN-U.SPORTVEREIN ENNEPETAL 1911 E.V. |                                |
|                         | Ändern                                                   |                                |
| Gastmannschaft:         | C. R. Italiano, CENTRO RICREATIVO ITALIANO E.V.          |                                |
|                         | Ändern Löschen                                           |                                |
|                         |                                                          |                                |
|                         |                                                          | Änderungen verwerfen Speichern |

Im nachfolgendem Fenster noch einmal kontrollieren und noch einmal speichern. Darauf achten,

dass die Spielstätte gebucht wurde.

### Freundschaftsspiel bearbeiten

Hier können Sie ein Freundschaftsspiel bearbeiten

### • Für 1 Spiel wurde die Spielstätte gebucht.

| Grunddaten        |                     |                                               |                        |                |                |        |           |  |
|-------------------|---------------------|-----------------------------------------------|------------------------|----------------|----------------|--------|-----------|--|
| Saison:           | 09/10               |                                               |                        |                |                |        |           |  |
| Staffelname:      | FSH/KLA/H           | HA                                            |                        |                |                |        |           |  |
| Spielklasse:      | Kreisliga A         | A                                             |                        |                |                |        |           |  |
| Status:           | Spiel gepla         | ant                                           |                        |                |                |        |           |  |
| Spielstätte:      | 210013903<br>Ändern | 2100139032 Bremenstadion KP<br>Ändern Löschen |                        |                |                |        |           |  |
| Schiedsrichter :  | Es wurde r          | noch kein Sch                                 | iedsrichter angesetzt. |                |                |        |           |  |
| Spielkennung      | Datum               | Anstoß                                        | Heimmannschaft         | Gastmannsch    | aft H          | T GT   | Status    |  |
| 240109184         | 0702                | 1500                                          | TuS Ennepetal II       | C. R. Italiano |                |        | Q( 111    |  |
| Gastmannschaft:   | Ändern              | Löschen                                       |                        |                |                |        |           |  |
| Eigentümer:       | 21130009            | (,)                                           |                        |                |                |        |           |  |
| Drucken Übersicht |                     |                                               |                        |                | Änderungen ver | werfen | Speichern |  |
|                   |                     |                                               |                        |                |                |        |           |  |

Das Spiel erscheint jetzt in der Übersicht.

# Hier kann das Spiel wieder Bearbeitet oder gelöscht werden.

| Meine     | Meine Freundschaftsspieletsb 100                        |                          |                      |                         |                             |                              |      |                 |                      |  |  |  |
|-----------|---------------------------------------------------------|--------------------------|----------------------|-------------------------|-----------------------------|------------------------------|------|-----------------|----------------------|--|--|--|
| Hier di   | Hier die Übersicht meiner aktuellen Freundschaftsspiele |                          |                      |                         |                             |                              |      |                 |                      |  |  |  |
|           | meine Freundso                                          | chaftsspiele             | Fr                   | eundschaftsspi          | ele in meinem Bereich       | 1                            |      |                 |                      |  |  |  |
|           | <sup>™</sup> Spielkennung                               | <sup>™</sup> Staffelname | <sup>™</sup> ∆ Datum | <sup>™</sup> Anstoßzeit | <sup>™</sup> Heimmannschaft | <sup>™</sup> Gastmannschaft  | ™≜HT | <sup>™</sup> GT | Status               |  |  |  |
|           | 240630002                                               | FSEJ/KLB/HA              | 09.10.09             | 1700                    | TuS Ennepetal               | SpVg Linderhausen<br>1920    | 8    | 4               | <b>9</b> 1 <b>11</b> |  |  |  |
|           | 240313011                                               | FSAJ/KLA/HA              | 17.10.09             | 1200                    | TuS Ennepetal               | TuS Plettenberg              | 3    | 6               | ŐI 🏧                 |  |  |  |
|           | 240630005                                               | FSEJ/KLB/HA              | 23.10.09             | 1700                    | TuS Ennepetal               | SV Boele-Kabel               | 14   | 3               | <b>9</b>             |  |  |  |
| 39        | 240314014                                               | FSBJ/KLA/HA              | 24.10.09             | 1100                    | TuS Ennepetal               | SpVg Hagen 1911              | 3    | 2               | ŐI 🗰                 |  |  |  |
|           | 240937001                                               | FSFJ/KLA/HA              | 25.10.09             | 1200                    | TuS Ennepetal 1911          | FSV Gevelsberg               | 2    | 6               | ŐI 🏧                 |  |  |  |
| 39        | 240313012                                               | FSAJ/KLA/HA              | 28.10.09             | 1915                    | TuS Ennepetal               | TSC Eintracht<br>Dortmund II | 0    | 3               | <b>Ö</b> 111         |  |  |  |
|           | 240316003                                               | FSAJ/KLB/HA              | 31.10.09             | 1615                    | TuS Ennepetal 1911 II       | BV Westfalia Wickede<br>II   | 6    | 2               | <b>9</b> 1 <b>11</b> |  |  |  |
|           | 240313015                                               | FSAJ/KLA/HA              | 14.11.09             | 1500                    | TuS Ennepetal               | SC Westfalia Herne           |      |                 | ê () 🏧               |  |  |  |
| <b>99</b> | 240109184                                               | FSH/KLA/HA               | 07.02.10             | 1500                    | TuS Ennepetal II            | C. R. Italiano               |      |                 | <b>9</b> 0 m         |  |  |  |
| Seite     | 1/1 (9 Treffer insg                                     | gesamt)                  |                      |                         |                             |                              |      | 1               |                      |  |  |  |

| icken | Druc |
|-------|------|
|-------|------|